Regolatore per HPS Silent Line (pompe di calore aria-acqua) & Nautilus (pompe di calore salamoia-acqua)

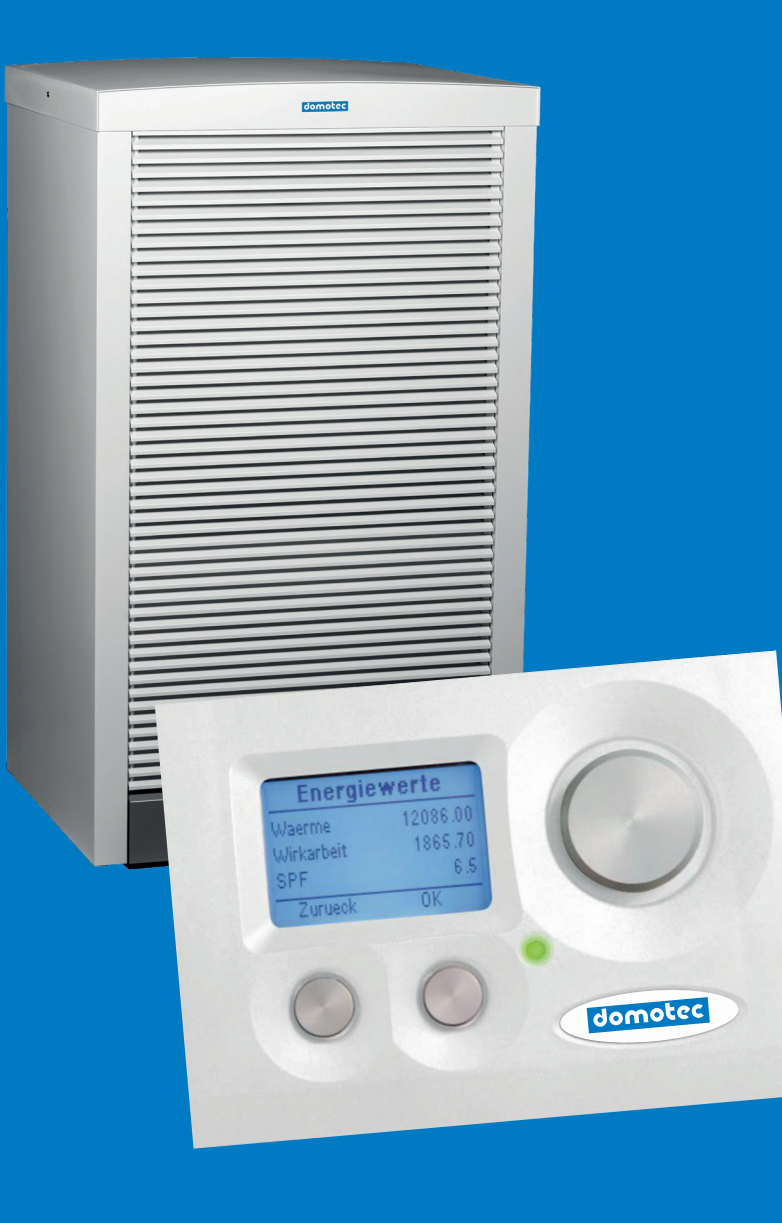

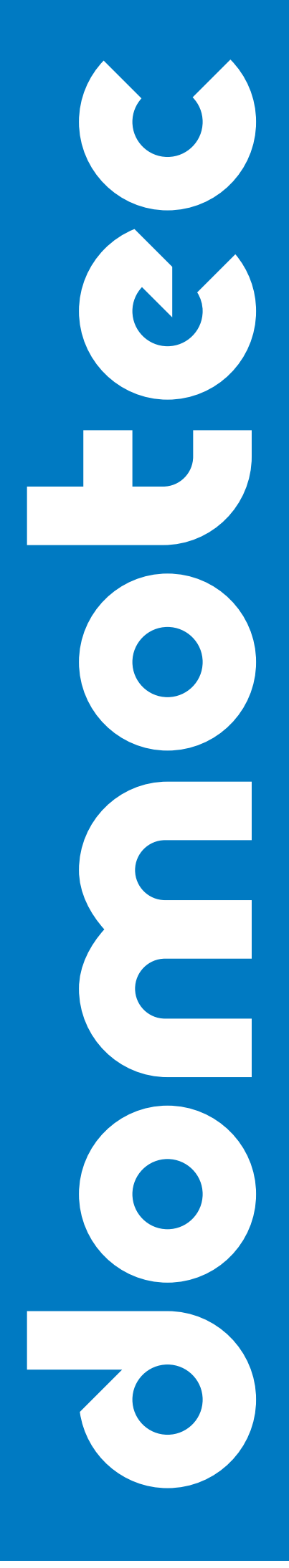

caldamente raccomandato

#### AVVERTENZE DI SICUREZZA GENERALI

#### In particolare, l'operatore deve accertarsi che:

- ▶ l'apparecchio venga utilizzato esclusivamente per il campo d'impiego previsto;
- l'apparecchio venga fatto funzionare soltanto in uno stato perfettamente funzionante; In particolare, va prestata attenzione a che i dispositivi di sicurezza dell'apparecchio vengano regolarmente controllati in vista della loro funzionalità;
- per gli operatori e il personale di manutenzione e di riparazione vengano messi a disposizione abiti da lavoro,
- ► le istruzioni per l'uso Domotec, incl. piani tecnici di collegamento, siano sempre disponibili al luogo di impiego dell'apparecchio completi e ben leggibili,
- soltanto personale debitamente qualificato e autorizzato operi, mantenga e ripari l'apparecchio;
- tutte le avvertenze di sicurezza e di pericolo affisse all'apparecchio siano leggibili e non vengono rimosse,

#### Misure di sicurezza fondamentali

Queste istruzioni per l'uso Domotec vanno conservate presso l'apparecchio. Ciò consente a tutte le persone che devono effettuare impostazioni sul regolatore di consultare le istruzioni per l'uso in ogni momento.

Tutte le targhette di sicurezza e di istruzioni affisse all'apparecchio siano sempre ben leggibili. Le targhette danneggiate o illeggibili vanno sostituite senza indugio!

#### Prima della messa in esercizio, p.f. informarsi sufficientemente su:

- 1. maneggio e comando della tastiera
- 2. dotazioni di sicurezza dell'apparecchio
- 3. funzionamento della catena di sicurezza
- 4. ambiente circostante dell'apparecchio

#### Prima di iniziare il lavoro, svolgere i seguenti lavoro:

- controllare e garantire la funzionalità di tutti dispositivi di sicurezza;
- controllare l'apparecchio in vista di eventuali danni visibili; eliminare subito i difetti riscontrati o informarne il partner competente di Domotec - l'apparecchio dovrà essere acceso solo se il suo stato è ineccepibile;
- controllare e accertarsi che soltanto persone autorizzate con una sufficiente conoscenza dell'apparecchio si trattengono nell'area di lavoro e che la messa in funzione dell'apparecchio non possa mettere in pericolo delle persone;
- tutti gli oggetti e altri materiali che non servono al funzionamento dell'apparecchio sono da rimuovere dall'area di lavoro dell'apparecchio.

#### Lavori sulle attrezzature elettriche

Tutti i lavori elettrici sull'apparecchio devono sempre essere eseguiti da elettricisti qualificati e vanno effettuati in stato privo di tensione.

Controllate regolarmente le attrezzature elettriche. Prestare attenzione a collegamenti a morsetti allentati; le linee o i cavi danneggiati vanno subito sostituiti!

Nel limite del possibile, tutte le unità di approvvigionamento elettrico devono rimanere chiuse. Non pulite mai impianti elettrici con acqua o con liquidi simili!

| INDICE |                                              | Pagina |
|--------|----------------------------------------------|--------|
| 1      | ELEMENTO DI COMANDO                          | 4-5    |
| 1.1    | Elemento di comando web control              | 4      |
| 1.2    | Gestione del menu                            | 5      |
| 2      | COMANDI DI BASE                              | 6-8    |
| 2.1    | Impostazione modalità                        | 6      |
| 2.2    | Spostamento parallelo curva di riscaldamento | 6      |
| 2.3    | Impostazione Notte-CDR-T                     | 7      |

### Istruzioni per l'uso ed il montaggio Regolatore HPS & Nautilus

| 2.4   | Impostazione temperatura dell'acqua calda                   | 7     |
|-------|-------------------------------------------------------------|-------|
| 2.5   | Visualizzazione temperatura di ritorno                      | 7     |
| 2.6   | Visualizzazione stato attuale della PdC con contatore       | 8     |
| 3     | PROGRAMMI ORARI                                             | 8-13  |
| 3.1   | Impostazione ora (ora)                                      | 8     |
| 3.2   | Impostaz. prog. orario riscald. (PO riscald.)               | 8-9   |
| 3.3   | Impostaz. prog. orario acqua calda (PO acqua calda)         | 10-11 |
| 3.4   | Impostaz. prog. orario pompa di circolaz. (PO pompa circ.)  | 11-12 |
| 3.5   | Impostaz. programma orario vacanza (vacanza)                | 12    |
| 3.6   | Impostaz. programma orario party                            | 13    |
| 3.7   | Impostaz. prog. orario valvola misc. 1 (PO valvola misc. 1) | 13    |
| 3.8   | Impostaz. prog. orario vacanza miscelatore 1 (vacanza M 1)  | 13    |
| 3.9   | Impostaz. prog. orario party miscelatore 1 (party M1)       | 13    |
| 3.10  | Impostaz. prog. orario valvola misc. 2 (PO valvola misc. 2) | 13    |
| 3.11  | Impostaz, prog. orario vacanza miscelat, 2 (vacanza M2)     | 13    |
| 3.12  | Impostaz, prog. orario party miscelat, 2 (party M2)         | 13    |
| 4     | TEMPERATURE                                                 | 14    |
| 4.1   | Visualizzazione temperature                                 | 14    |
| 5     | CONTATORE ORE D'ESERCIZIO (ore d'esercizio)                 | 15    |
| 5.1   | Visualizzazione contatore ore d'esercizio                   | 15    |
| 6     | CIRCUITO DI RISCALDAMENTO                                   | 16-17 |
| 6.1   | Valore nominale                                             | 16    |
| 6.2   | Curva di riscaldamento                                      | 16-17 |
| 7     | ACQUA CALDA                                                 | 18    |
| 7.1   | Riscaldamento dell'acqua (produzione AC)                    | 18    |
| 7.2   | Circolazione (circolazione AC)                              | 18    |
| 8     | VALVOLA MISCELATRICE 1                                      | 19    |
| 9     | VALVOLA MISCELATRICE 2                                      | 19    |
| 10    | IMPIANTO SOLARE                                             | 19    |
| 11    | FUNZIONAMENTO MANUALE                                       | 19    |
| 12    | CATENA DI SICUREZZA                                         | 19    |
| 13    | EFFICIENZA                                                  | 20    |
| 13.1  | Contatore elettrico                                         | 20    |
| 13.2  | Contatore di energia                                        | 20    |
| 14    | LIVELLO UTENTE                                              | 20    |
| 15    | DEBUG                                                       | 21    |
| 16    | VALORI PREIMPOSTATI                                         | 21    |
| 17    | ALBERO DEL MENU                                             | 22    |
| 17.1  | Menu principale                                             | 22    |
| 17.2  | Comandi di base                                             | 23    |
| 17.3  | Programmi orari                                             | 24    |
| 17.4  | Temperature                                                 | 25    |
| 17.5  | Ore d'esercizio                                             | 26-27 |
| 17.6  | Circuito di riscaldamento                                   | 27    |
| 17.7  | Produzione di acqua calda                                   | 28    |
| 17.8  | Valvola miscelatrice 1                                      | 28    |
| 17.9  | Valvola miscelatrice 2                                      | 29    |
| 17.10 | Impianto solare                                             | 29    |
| 17.11 | Funzionamento manuale                                       | 30    |
| 17.12 | Catena di sicurezza                                         | 30    |
| 17.13 | Efficienza                                                  | 31    |
| 17.14 | Livello utente                                              | 31    |
| 17.15 | Debug                                                       | 31    |
|       |                                                             |       |

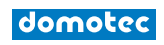

#### **1 ELEMENTO DI COMANDO**

1.1 Elemento di comando web control

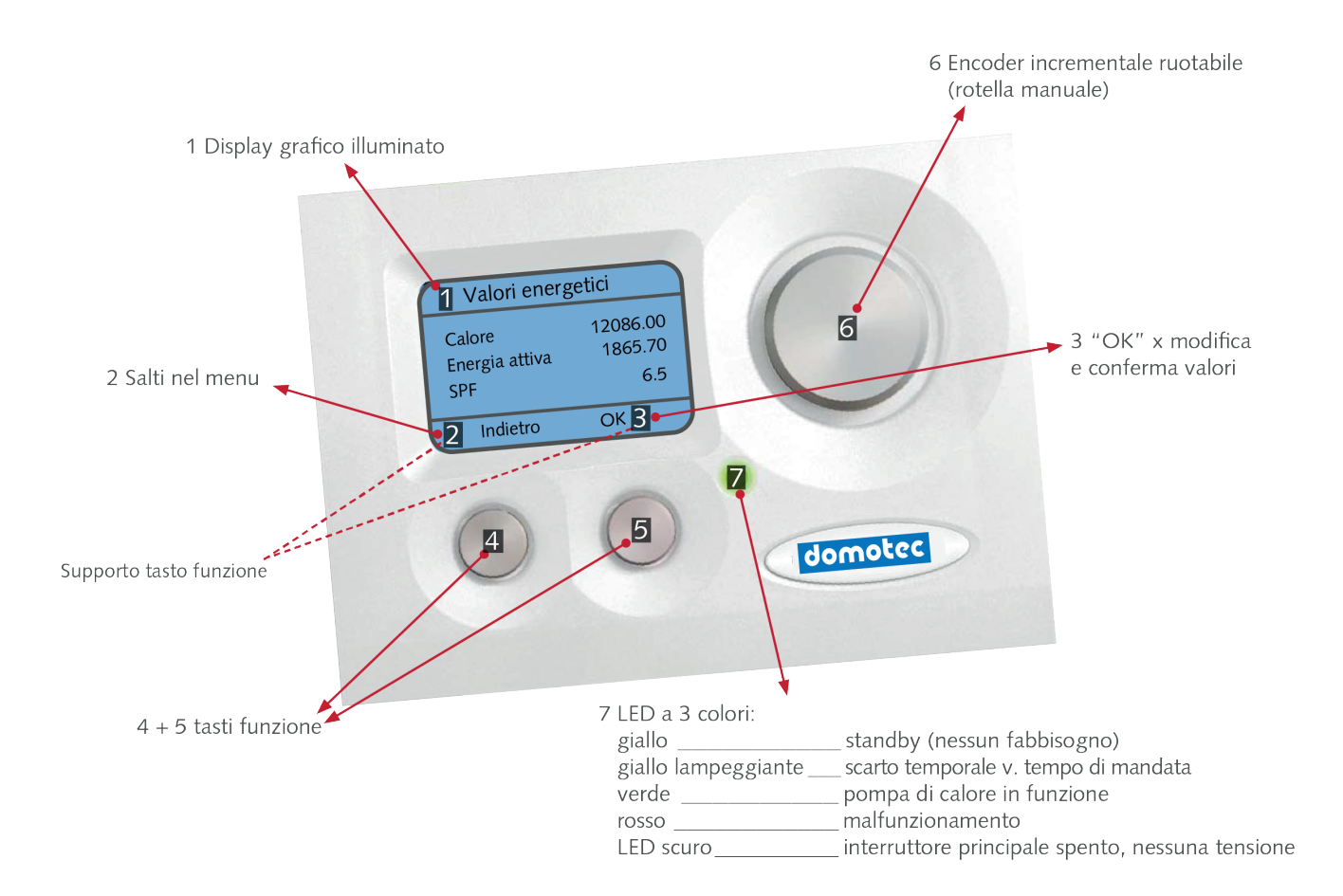

#### 1.2 Gestione del menu

Il menu può essere gestito con 3 elementi:

- Per saltare nel menu ritornare al livello precedente risp. uscire dal livello attuale premendo il tasto "Z".
- ▶ Per confermare e modificare valori premere il tasto destro "OK".
- La selezione di menu viene comandata con la manopola destra.
- Premendo la manopola si ritorna ai comandi di base

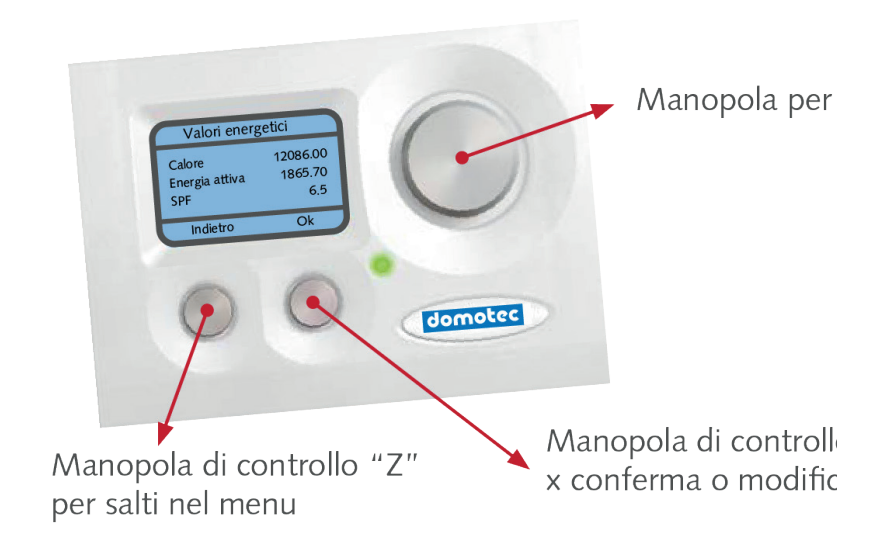

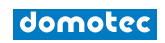

#### Istruzioni per l'uso ed il montaggio Regolatore HPS & Nautilus

#### 2. COMANDI DI BASE

| Comandi di base |         |  |
|-----------------|---------|--|
| 12.06.17        | 10 : 23 |  |
| Modalità        | Estate  |  |
| Fabbisogno      | AC      |  |
| Menu            | ОК      |  |
|                 |         |  |

In questa schermata vengono visualizzati i parametri di base quali data/orario, tipo di richiesta di modo operativo, fabbisogno RIT-T / PO-T, temperatura CDR, temperatura acqua calda e tempi di mandata con l'attuale stato di funzionamento.

Visualizzazione data/ora: GG.MM.AA hh:mm

Impostazioni vedi capitolo Impostare programma orario / ora. (Descrizione pagina 9)

#### 2.1 Impostazione Modalità operativa

| a) Disinserito:            | protetto dal gelo                   |
|----------------------------|-------------------------------------|
| b) Sistema automatico:     | acqua calda + riscaldamento automat |
| c) Raffrescare:            | AC + raffrescamento                 |
| d) Estate:                 | solo acqua calda                    |
| e) Funzionamento continuo: | alzare curva di riscald. di 3 K     |
| f) Abbassamento:           | ridurre la curva di riscald. di 3 K |
| g) Vacanza:                | protetto dal gelo, data regolabile  |
| h) Party:                  | funzionamento continuo per 2 ore    |

Il fabbisogno attuale viene indicato in basso (riscaldare, AC, raffrescare, speg. risc., fabb esterno, alcuno)

#### Modifica della modalità operativa

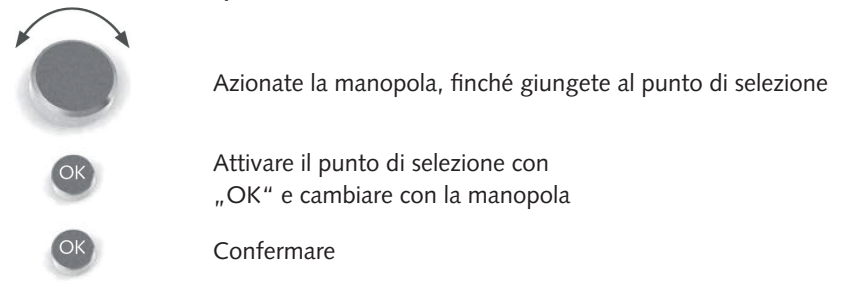

#### 2.2 Spostamento parallelo curva di riscaldamento

| Comandi d           | i base                   |  |
|---------------------|--------------------------|--|
| Requisiti           | AC                       |  |
| CDR (21)<br>AC (44) | -Nor- 20 C<br>-Dis- 45 C |  |
| <br>Menu            | ОК                       |  |

Fascia di regolazione 10 - 25 °C.

•La temperatura ambiente (temperatura ambiente effettiva) viene visualizzata solo se una sonda ambiente è collegata all'elemento di comando.

Stato attuale programma orario riscaldamento

Stato attuale programma orario acqua calda

#### Modifica della temperatura ambiente giorno

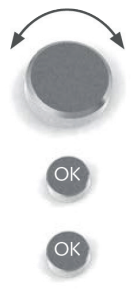

Azionare la manopola finché giungete al punto di selezione.

Attivare il punto di selezione con "OK" e cambiare con la manopola

Confermare

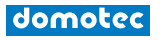

#### 2.3 Impostazione T-CDR-Notte

Posa impropria di cavi elettrici. **Pericolo di incendio!** 

- ► La temperatura ambiente notte viene ridotta automaticamente della temperatura di riduzione.
- Gli orari di commutazione possono essere modificati nel menu programma orario / PO riscald. (descrizione pagina 6).
- ► La temperatura di riduzione può essere modificata nel menu Circuito di riscaldamento / valore nominale (descriz. pagina 3) ed è preimpostata con -3 kelvin (riferito alla temp. di ritorno sistema di riscaldamento).

#### 2.4 Impostazione temperatura dell'acqua calda

Fascia di regolazione 10 - 75 °C\*.

| Comandi    | di base    |
|------------|------------|
| CDR        | -Nor- 20 C |
| AC (44)    | -Dis- 45 C |
| T_RIT (23) | 28 C       |
| Menu       | ОК         |

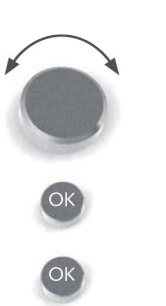

Azionare la manopola finché giungete al punto di selezione.

Attivare il punto di selezione con "OK" e cambiare con la manopola

Confermare

#### 2.5 Visualizzazione temperatura di ritorno

| Comandi di base                           |                                |  |
|-------------------------------------------|--------------------------------|--|
| AC (44)<br>➡T_RIT (22)<br>Tempo di blocco | -Dis- 45 C<br>27 C<br>00:26:14 |  |
| Menu                                      | ОК                             |  |

• Sinistra - visualizzaz. temp. effettiva ritorno (in CDR-tampone temp. effettiva PU\_T)

Destra - Visualizz. temp. nominale ritorno (in CDR-puffer temp. nominale puffer)

La temperatura nominale di ritorno è data dalla curva di riscaldamento CR, il programma orario e il fattore di correzione ambiente.

(Impostazioni programma orario: vedi pagina 8 / Impostazioni programma orario / Riscaldamento comandi di base)

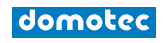

#### Istruzioni per l'uso ed il montaggio Regolatore HPS & Nautilus

#### 2.6 Visualizzazione dello stato attuale della pompa di calore con contatore

| Comandi di base               |                  |  |
|-------------------------------|------------------|--|
| T_RIT (23)<br>Tempo di blocco | 27 C<br>00:26:14 |  |
| Menu                          | ОК               |  |

Nel campo a sinistra viene visualizzata la modalità attuale della pompa di calore e nel campo destro il tempo rimanente fino al termine dell'azione quando la pompa di calore cambia al successivo stato di funzionamento. Durante il funzionamento normale il contatore conta in avanti.

#### Visualizzazione:

a)) Tempo di blocco: Scarto temporale hh:mm:sec (conta alla rovescia)

- b) TDM-PDC: Tempo di mandata della pompa di circolazione
- c) TDM\_PFE: Tempo di mandata della pompa fonte energetica
- d) Tempo preimpostato VDE: Tempo preimpostato valvola di espansione
- e) È in funzione dal: funzionamento della pompa di calore
- f) Tempo di iniezione
- g) 2° stadio

#### 3. PROGRAMMI ORARI

In questa sezione vengono eseguite le impostazioni per ora, intervallo di tempo per riscaldamento, acqua calda, pompa di circolazione, vacanza e party.

#### 3.1 Impostazione ora (ora)

Qui potete cambiare le impostazioni per ora, data e giorno della settimana.

#### Modifica della temperatura ambiente giorno

Ora del giorno Ora 10:23 Datum 12.06.17 Indietro Ok

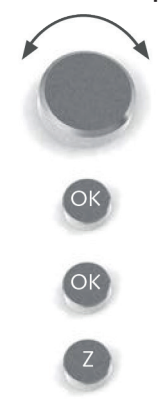

Azionate la manopola finché giungete al punto di selezione.

Attivare il punto di selezione con "OK" e cambiare con la manopola

Confermare

Ritorno al menu principale programmi orari

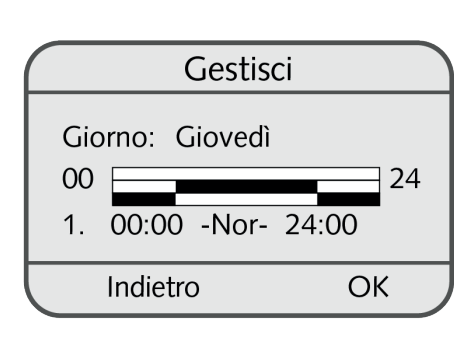

#### 3.2 Impostazione programma orario riscaldamento (PO riscald.)

Con questo programma si impostano gli orari di commutazione del circuito di riscaldamento. Alla consegna della pompa di calore, il programma di riscaldamento è impostato di default sui seguenti parametri:

Ora di commutazione 1: LU - DO funzionamento normale dalle 00:00 alle 24:00 - Nor -

Durante l'intervallo di tempo in cui non è definito alcuna ora di commutazione, il programma orario mantiene il funzionamento normale. Se volete modificare gli orari di commutazione, entrate nel menu "Modifica".

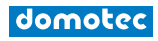

#### Modifica:

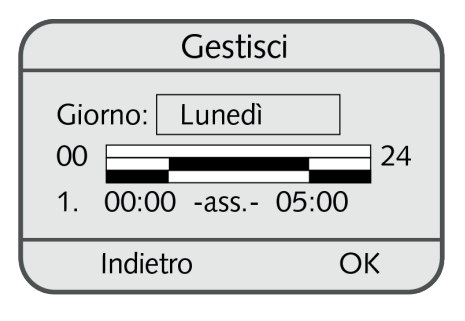

Copia

Lu Ma Me Gio Ve Sa Do

>>>

Lu

Indietro

00

Ma

24

OK

a) Selezionate il giorno desiderato (LU - DO).

b) Selezionate l'ora di commutazione da modificare: Dopo aver selezionato uno degli orari di commutazione preimpostati (1., 2.), potete modificare il loro punto iniziale risp. finale. L'intervallo minimo è di 15 minuti.

Per ogni giorno potete programmare fino a 7 orari di commutazione. Per definire una nuova ora di commutazione (ora di commutazione: 3, 4, 5, 6, 7) bisogna impostare lo stato (riscaldare, funzionamento normale, abbassare) nonché l'ora di commutazione (00:00 fino 24:00).

- c) Grafico del display:
  - 1. Riga visualizzazione riscaldare
  - 2. Riga visualizzazione funzionamento normale
  - 3. Riga visualizzazione abbassare

#### Modifica della temperatura ambiente giorno

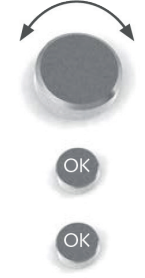

Azionate la manopola finché giungete al punto di selezione.

Attivare il punto di selezione con "OK" e cambiare con la manopola

Confermare

#### ► Copiare:

Nella prima riga vengono visualizzati i giorni che sono impostati in modo identico.

Nella riga successiva potete copiare l'ora di commutazione di un giorno.

#### Copiare orari di commutazione

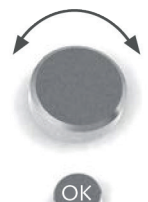

Azionate la manopola finché giungete al punto di selezione.

Attivare il punto di selezione con "OK" e cambiare con la manopola

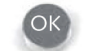

Confermare

Z

Ritorno al menu principale programmi orari

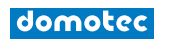

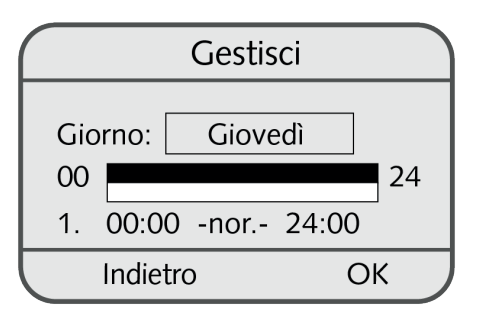

#### 3.3 Impostazione programma orario acqua calda (PO acqua calda)

Con questo programma si impostano gli orari di commutazione per la produzione di acqua calda.

Alla consegna della pompa di calore, la produzione di acqua calda è impostata di default sui seguenti parametri:

Ora di commutazione 1: LU - DO funzionamento dalle 00:00 alle 24:00

Durante l'intervallo di tempo in cui non è definito alcuna ora di commutazione, il programma orario rimane inattivo (OFF). Durante il disinserimento, AC\_min svolge la funzione di punto di rimessa in funzione. La temperatura dell'acqua calda viene riscaldata di default a 5 K oltre la temperatura AC\_min, quindi avviene la disattivazione.

Se volete modificare gli orari di commutazione, entrate nel menu "Modifica".

### Gestisci Giorno: Giovedì 00 24 1. 05:00 -Ins.- 17:30 Indietro OK

#### Modifica:

- a) Selezionate il giorno desiderato (LU DO).
- b) Selezionate l'ora di commutazione da modificare: Dopo aver selezionato l'ora di commutazione preimpostata, potete modificare il punto iniziale risp. finale. L'intervallo minimo è di 15 minuti.

Per ogni giorno potete programmare fino a 7 orari di commutazione. Per definire una nuova ora di commutazione (ora di commutazione: 2, 3, 4, 5, 6, 7) bisogna impostare lo stato (ON/OFF) nonché l'ora di commutazione (00:00 fino 24:00).
c) Visualizzazione diagramma:

- 1. Riga visualizzazione ON
- 2. Riga visualizzazione OFF

Se volete riprendere l'ora di commutazione di un giorno per un altro giorno, cliccate sul menu "Copia".

#### Modifica dei valori

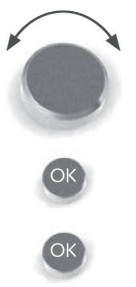

Azionate la manopola finché giungete al punto di selezione.

Attivare il punto di selezione con "OK" e cambiare con la manopola

Confermare

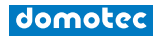

#### ► Copiare:

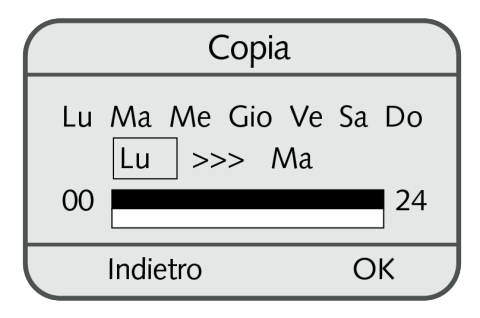

Nella prima riga vengono visualizzati i giorni che sono impostati in modo identico.

Nella riga successiva potete copiare l'ora di commutazione di un giorno.

#### Copiare orari di commutazione

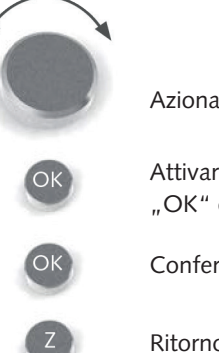

Azionate la manopola finché giungete al punto di selezione.

Attivare il punto di selezione con "OK" e cambiare con la manopola

Confermare

Ritorno al menu principale programmi orari

#### 3.4 Impostazione programma orario pompa di circolazione (PO pompa circ.)

|     | Gestisc      | i     |
|-----|--------------|-------|
| Gic | orno: Luneo  | ít    |
| 00  |              | 24    |
| 1.  | 00:00 -Disin | 06:00 |
|     | Indietro     | ОК    |

| $\square$ |          | Gestisci |       |  |
|-----------|----------|----------|-------|--|
| 00        |          |          | 24    |  |
| 1.        | 00:00    | -Disin   | 06:00 |  |
| 2.        | 06:00    | -Ins     | 06:30 |  |
| $\Box$    | Indietro | )        | ОК    |  |

Con questo programma si definiscono gli orari di commutazione della pompa di circolazione. Alla consegna della pompa di calore, la pompa di circolazione è di default impostata con i seguenti parametri:

Ora di commutazione 1: LU - DO in funzione dalle 06:00 alle 06:30 Ora di commutazione 2: LU - DO in funzione dalle 17:00 alle 17:30

Durante l'intervallo di tempo in cui non è definito alcuna ora di commutazione, il programma orario rimane inattivo (OFF). Se volete modificare gli orari di commutazione, entrate nel menu "Modifica".

#### Modifica:

- a) Selezionate il giorno desiderato (LU DO).
- b) Selezionate l'ora di commutazione da modificare: Dopo aver selezionato l'ora di commutazione preimpostata (1-2), ne potete modificare il punto iniziale risp. finale. L'intervallo minimo è di 15 minuti.

Per ogni giorno potete programmare fino a 7 orari di commutazione. Per definire una nuova ora di commutazione (ora di commutazione: 3, 4, 5, 6, 7) bisogna impostare lo stato (ON, OFF) nonché le ore di commutazione (00:00 fino 00:00).

- c) Visualizzazione diagramma:
  - 1. Riga visualizzazione ON
  - 2. Riga visualizzazione OFF

#### Modifica dei valori

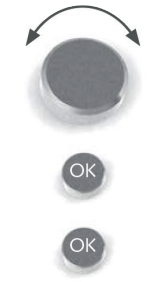

Azionate la manopola finché giungete al punto di selezione.

Attivare il punto di selezione con "OK" e cambiare con la manopola

Confermare

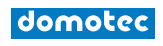

Se volete riprendere l'ora di commutazione di un giorno per un altro giorno, cliccate sulla voce di menu "Copia".

Copiare:

Nella prima riga vengono impostati i giorni, che sono regolati in modo indentico.

Nella riga successiva potete copiare l'ora di commutazione di un giorno.

#### Copiare orari di commutazione

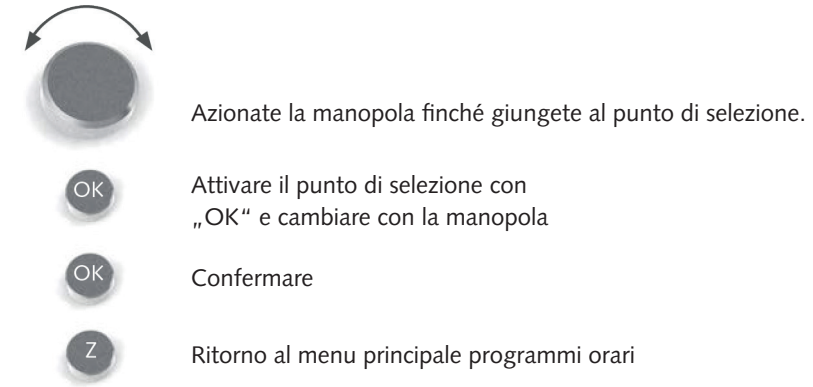

#### 3.5 Impostazione programma orario vacanza (vacanza)

| Vac                | canza                    |
|--------------------|--------------------------|
| Partenza<br>Arrivo | 12. 06. 17<br>13. 06. 17 |
| Indietro           | ОК                       |

Con questo programma potete definire l'intervallo di tempo in cui l'impianto di riscaldamento deve abbandonare il funzionamento protetto dal gelo (OFF) e quando, alla fine dell'ora impostata, deve ritornare alla precedente modalità operativa. La pompa di calore è disattivata dalle ore 0:00 del giorno di partenza fino alle ore 23:59 Uhr del giorno di arrivo.

#### Modifica dei valori

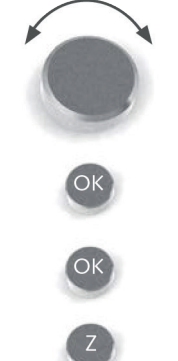

Azionate la manopola finché giungete al punto di selezione.

Attivare il punto di selezione con "OK" e cambiare con la manopola

Confermare

Ritorno al menu principale programmi orari

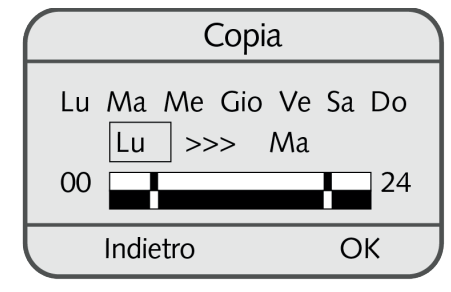

#### 3.6 Impostazione programma orario party

Con questo programma potete definire l'intervallo di tempo in cui la pompa di calore deve attivare il funzionamento continuo e quando, alla fine dell'ora impostata, deve ritornare alla modalità operativa selezionata in precedenza.

Sinistra - Visualizzazione

Qui si può selezionare la temperatura di ritorno minima per la modalità party.

#### Änderung der Werte

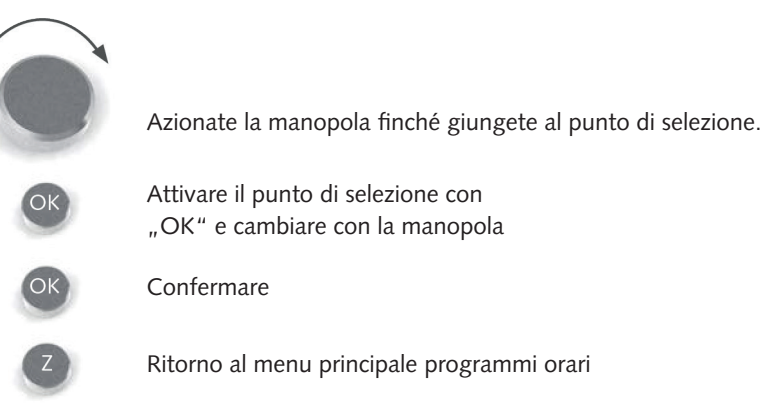

- **3.7** Impostazione progr. orario valvola misc. (PO valvola misc. 1) (identico a programma orario riscaldamento)
- **3.8 Impostazione prog. orario valvola misc. (vacanza M1)** (identico a programma orario vacanza)
- **3.9 Impostaz. prog. orario party miscelatore (party M1)** (identico a programma orario party)
- **3.10 Impostazione progr. orario valvola misc. (PO valvola misc. 2)** (identico a programma orario riscaldamento)
- **3.11 Impostazione prog. orario valvola misc. (vacanza M 2)** (identico a programma orario vacanza)
- **3.12 Impostazione prog. orario party valvola misc. (party M2)** (identico a programma orario party)

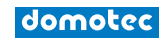

#### 4 TEMPERATURE

#### 4.1 Visualizzazione Temperature

| Temperatu          | re     |
|--------------------|--------|
|                    |        |
| Temp. Esterna(15)  | 16.0 C |
| Temp. Acqua sanit. | 23.8 C |
| Indietro           |        |
|                    |        |

Questo programma visualizza tutte le temperature rilevanti per il riscaldamento, ad es. temperatura esterna, nonché i relativi valori attuali di temperatura.

- a) Temperatura esterna / Visualizzazione in °C (il valore tra parentesi è il valore attuale di temperatura, l'altro valore è la temperatu-
- ra media degli ultimi 30 minuti) b) Temperatura ambiente / Visualizzazione in °C (visualizzazione solo se è collegata una sonda ambiente)
- c) Temperatura acqua sanitaria / Visualizzazione in °C (visualizzazione solo se è collegato un sistema con produzione acqua sanitaria)
- d) Temperatura di mandata / Visualizzazione in °C
- e) Temperatura di ritorno / Visualizzazione in  $^{\circ}\mathrm{C}$
- f) Temperatura puffer (se puffer disponibile)
- g) Acqua / Aria / Salamoia temperatura di entrata / Visualizzazione in °C (solo per pompe di calore salamoia/acqua-, acqua/acqua e aria/acqua)
- h) Temperatura di uscita Acqua / Salamoia / Visualizzazione in °C (solo per pompe di calore salamoia/acqua e acqua/acqua)
- i) Temperatura gas combusti / Visualizzazione in  $^{\circ}\mathrm{C}$
- j) Temperatura di evaporazione / Visualizzazione in °C
- k) Pressione di evaporazione / Visualizzazione in bar
- I) Temperatura di condensazione / Visualizzazione in °C m) Pressione di condensazione / Visualizzazione in bar
- n) Valvola miscelatrice 1 temp. di avvio / temp. di ritorno (se presente)
- o) Valvola miscelatrice 2 temp. di avvio / temp. di ritorno (se presente)
- p) Temperatura di sottoraffred damento / Visualizzazione in °C (se subcooler disponibile) altrimenti -100 °C
- q) Temperatura acqua fresca / Visualizzazione in °C (visualizzazione solo se è collegato un accumulatore acqua fresca)
- r) Gas di aspirazione / Visualizzazione in °C (solo per pompe di calore salamoia/acqua, acqua/acqua e aria/acqua)
- s) Temperatura nella coppa dell'olio (nelle pompe di calore modulanti)
- t) Solare KT1
  - (se impianto solare disponibile e comandato con pompa di calore)

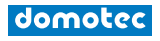

#### 5 CONTATORE ORE D'ESERCIZIO (ore d'esercizio)

#### 5.1 Visualizzazione contatore ore d'esercizio

La visualizzazione massima del contatore ore d'esercizio è di 99.999 ore. Il vostro esperto di riscaldamento può resettare il contatore ore d'esercizio a 0. il programma contatore ore d'esercizio è suddiviso in:

- Totale ore d'esercizio a)
- b) Ore d'esercizio in modalità acqua calda
- c) Ore d'esercizio in modalità di riscaldamento
  - d) Impulsi di regolazione
    - Totale
    - Acqua calda
    - Riscaldamento
  - e) Misurazione dal
  - f) Ore d'esercizio all'anno
    - 1° anno
    - 2° anno
    - 3° anno
    - Misurazione dal
- 2) Contatore ore d'esercizio pompe:
  - Pompa del circuito di riscaldamento Impulsi di regolazione pompa del circuito a) di riscaldamento
  - b) Pompa acqua sanitaria Impulsi di regol. pompa acqua sanitaria
  - Pompa di circ.(se presente) Impulsi di regol. pompa di circ. c)
  - d) Pompa fonte energetica (se presente) Impulsi di regol. pompa fonte energetica
  - e) Ore d'esercizio pompa di circolazione Impulsi di regol. pompa di circ.
  - f) Temperatura puffer (se presente)
  - g) Pompa esterna (se presente)
  - Pompa solare 1 (se presente) Impulsi di regol. pompa solare h)
  - i) Pompa solare 2 (se presente) - Impulsi di regola. pompa solare
  - g) Pompa esterna (se presente)

3) Contatore ore d'esercizio 2° stadio:

- a) Totale ore d'esercizio
- Ore d'esercizio in modalità acqua calda h)
- c) Ore d'esercizio in modalità di riscaldamento
- d) Impulsi di regolazione
  - Totale
  - Acqua calda
  - Riscaldamento
- e) Misurazione dal
- Ore d'esercizio all'anno f)
  - 1° anno
  - 2° anno
  - 3° anno
  - Misurazione dal
- 4) Valvola a 4 vie solo per raffrescamento attivo risp. PdC aria (se presente)
  - a) Ore d'esercizio valvola a 4 vie
  - b) Impulsi di regolazione

| SDF Compressore     |         |  |
|---------------------|---------|--|
| Totale              | 00110 h |  |
| Modalità AC         | 00050 h |  |
| Modalità Riscaldam. | 00060 h |  |
|                     |         |  |
| Indietro            | ОК      |  |

| SDF Pomp                                        | )e               |
|-------------------------------------------------|------------------|
| Pompa circ. riscald.<br>Impulsi di regolaz.<br> | 00027 h<br>00002 |
| Indietro                                        | ОК               |

| SDF 2°          | livello |
|-----------------|---------|
| Totale.         | 00055 h |
| Modal. AC       | 00020 h |
| Modal. riscald. | 00035 h |
|                 |         |
| Indietro        |         |

| Valvola a 4 vie | 00000 h |
|-----------------|---------|
| Impulsi di reg. | 00000 h |
|                 |         |

SDF Valvola a 4 vie

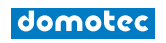

- - c) Misurazione dal

#### 6 CIRCUITO DI RISCALDAMENTO

Il menu di base informa sull'impostazione del valore nominale del riscaldamento. Ulteriori valori nominali riguardo al circuito di riscaldamento vengono inseriti nel menu circuito di riscaldamento/valori nominali.

Oltre alla temperatura nominale ambiente, questo menu contiene anche la temperatura di riscaldamento e la temperatura di riduzione.

#### 6.1 Valore nominale

- a) Temperatura nominale ambiente: Visualizzazione in C°
- (modifiche vedi menu di base pagina 7 / Impostazione temperatura ambiente giorno) b) Temperatura di riscaldamento: visualizzazione in kelvin
- Per determinate ore, il valore nominale ritorno del riscaldamento può essere aumentato della temperatura di riscaldamento (ore di commutazione impostabili nel programma orario) impedendo così l'ulteriore attivazione.
- c) Temperatura di riduzione: visualizzazione in kelvin

Per l'abbassamento notturno, il valore nominale ritorno del riscaldamento può essere ridotto della temperatura di riduzione (ora di commutazione impostabile nel programma orario). Alla consegna della pompa di calore, l'impostazione di fabbrica è di 3 kelvin. d) Programma orario:

Visualizzazione stato programma orario con il relativo valore nominale.

#### Modifica dei valori

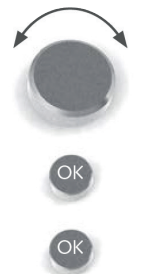

Azionate la manopola finché giungete al punto di selezione.

Attivare il punto di selezione con "OK" e cambiare con la manopola

Confermare

| Cur     | va di risc | ald. |
|---------|------------|------|
| RITnom  | 18 C       | 22 C |
| RITnom  | 0 C        | 27 C |
| RITnom  | -15 C      | 30 C |
|         |            |      |
| Indieti | 0          | ОК   |

Valore nominale

Valore nominale

Ambiente nomin.

Temp. di abbass.

Indietro

Temp. di abbass. Prog. Orar. -Nor.-

Indietro

Temp. di risc.

20 C

3 K

- 3 K

-3 K

20 C

OK

OK

#### 6.2 Curva di riscaldamento

La pendenza della curva di riscaldamento indica il rapporto fra la variazione di temperatura del generatore termico risp. della temperatura di ritorno rispetto alla variazione della temperatura esterna e si riferisce alla più bassa temperatura esterna sui cui si basa il calcolo del fabbisogno termico.

Di regola, la modifica della curva di riscaldamento dovrebbe avvenire solo a piccoli passi e ad intervalli di tempo sufficientemente lunghi per evitare uno stato di regime permanente. Vengono consigliate correzioni in passi di 1-2 kelvin nell'arco di 1-2 giorni. Per osservare la temperatura ambiente ci si dovrebbe basare sullo spazio abitativo maggiormente utilizzato.

Durante la fase di regolazione non devono essere messe in funzione ulteriori fonti di calore estraneo quali camini aperti, stufe in maiolica ecc. Durante l'osservazione si dovrebbe rinunciare all'arieggiamento frequente per non ostacolare il processo di regolazione con freddo estraneo.

Una volta che la curva di riscaldamento è correttamente regolata, la temperatura ambiente rimarrà costante ad ogni cambiamento della temperatura esterna.

Campo di regolazione curva di riscaldamento: Rit nominale 18 °C 15 fino a 40 °C Rit nominale 0 °C 20 fino a 50 °C Rit nominale -15 °C 25 fino a 60 °C

#### Regolazione di fabbrica:

Rit nominale 22 °C a 18 °C temperatura esterna Rit nominale 27 °C a 0 °C temperatura esterna Rit nominale 30 °C a -15 °C temperatura esterna

Questi valori sono adatti per riscaldamenti a pavimento.

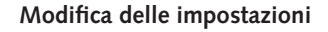

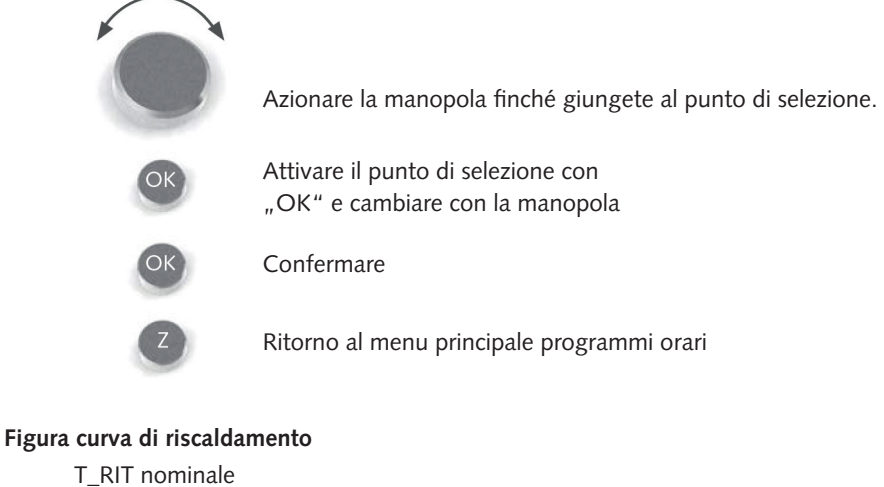

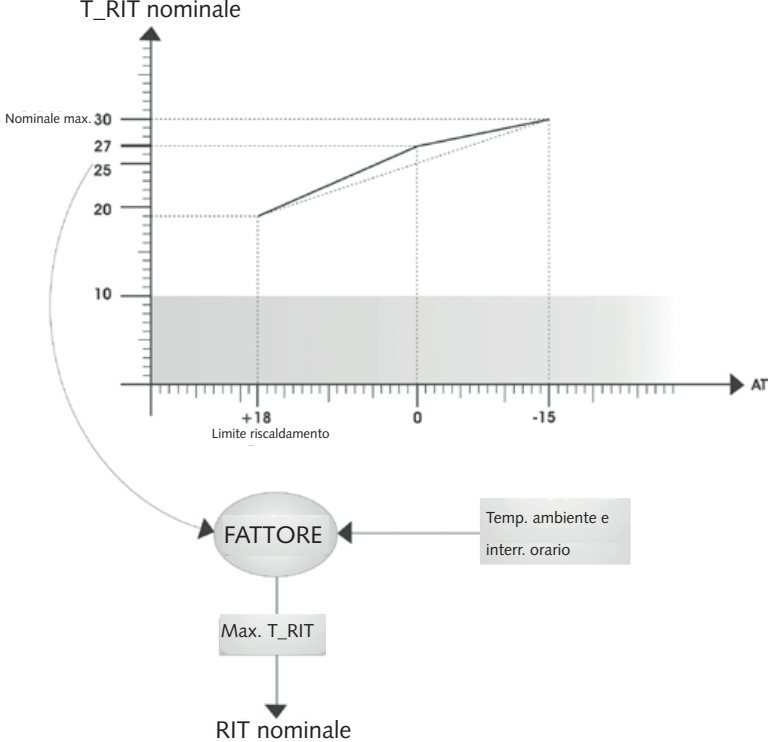

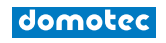

#### 7 ACQUA CALDA

#### 7.1 Riscaldamento dell'acqua (produz. AC)

## Valore nominale AC norm. 43 C AC minim. 15 C Indietro OK

#### Einstellbereich Sollwerte für Benutzer:

WW Norm 10 bis 50 °C WW Min 5 bis 45 °C

| Circolazione                       | e AC     |
|------------------------------------|----------|
| Temp. Inerzia<br>Bitardo di accons | 00:01:00 |
| Interrut. Orario                   | No       |
| Indietro                           | ОК       |

#### Valore nominale:

a) Temperatura normale dell'acqua calda: All'interno del programma orario, la temperatura può scendere di una isteresi pari a 5 k, quindi viene prodotta AC!

Vedi menu di base pagina 8 / Impostazione temperatura AC

b) Temperatura minima dell'acqua calda:

Per l'abbassamento notturno, la temperatura dell'acqua calda può essere ridotta alla temperatura minima. Quando il programma orario è impostato su funzionamento normale, viene mantenuto il valore della temperatura normale dell'acqua calda. Quando il programma orario è invece disattivato, la temperatura minima dell'acqua calda viene utilizzata come base (ora di commutazione e temperature impostabili nel programma orario). Al raggiungimento AC\_min, l'acqua calda viene riscaldata di una isteresi impostata di default a 5 k.

#### 7.2 Circolazione (AC circolazione)

Scopo di un sistema di circolazione è mettere a disposizione dell'utente, al prelievo, acqua calda nel minor tempo possibile.

In proposito esistono due possibilità:

- a) funzionamento a controllo temporale della pompa di circolazione: Temporizzatore: Si: le ore di commutazione sono regolabili nel programma orario; di default il temporizzatore è impostato su No.
- b) Regolatore di portata nella condotta dell'acqua calda:

Dopo aver aperto brevemente un rubinetto di presa, la pompa di circolazione viene attivata e, dopo un intervallo di tempo regolabile, disattivata. Il rubinetto di presa funge da telecomando.

#### Modifica delle impostazioni

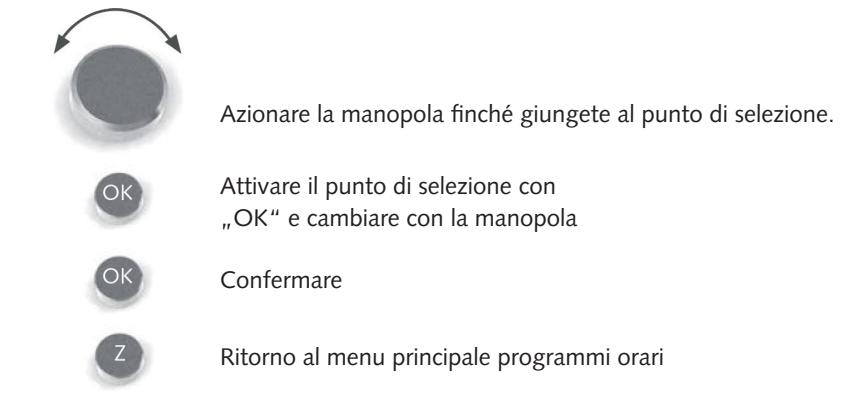

#### Campo di regolazione circolazione:

| Funzionamento inerziale: | 0 fino 10:59 Min.                      |
|--------------------------|----------------------------------------|
| Tempo di inerzia:        | 0 fino 15:59 Min.                      |
| min. Temporizzatore:     | Sì/No                                  |
| Regolatore di portata:   | visualizz. stato regolatore di portata |

domotec

I

н

L.

| Istruzioni | per l'us | so ed il | montaggio |
|------------|----------|----------|-----------|
| Regolator  | e HPS &  | & Nauti  | lus       |

#### 8. VALVOLA MISCELATRICE 1

9. VALVOLA MISCELATRICE 2

#### **10. IMPIANTO SOLARE**

н

н

I.

н

#### **11. FUNZIONAMENTO MANUALE**

Questo menu visualizza tutti gli ingressi e uscite analogici e digitali nel funzionamento manuale.

La regolazione "Funzionamento manuale" può essere impostata SOLTANTO dall'esperto di riscaldamento.

| Catena di sicure     | zza |
|----------------------|-----|
| Interruttore HD      | ОК  |
| Press. Condensazione | ОК  |
| Press. evaporazione  | ОК  |
|                      |     |
| Indietro             | ОК  |

Sollwert M 1 bzw. M 2

Grundbedienung M 1 bzw. M 2

Heizkurve M 1 bzw. M 2

(siehe Seite 16 -> 6. Heizkreis)

Funzionam. Manuale

OK

Temp. Esterna

Indietro

Temp. di mandata

Sottoraffreddamento

\_\_\_\_\_

#### **12. CATENA DI SICUREZZA**

Questo menu visualizza se tutti i componenti rilevanti per la sicurezza funzionano regolarmente (OK) oppure si vi sono delle impostazioni errate risp. anomalie (allarme), che sono descritte nel Capitolo Errori.

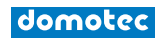

#### 13. EFFICIENZA

Se presso la pompa di calore è installato un contatore quantità di calore risp. un contatore elettrico, si può leggere l'attuale quantità di calore in kWh rispettivamente l'energia attiva cumulata. Il punto dati SPF (Seasonal Performance Factor) visualizza il complessivo coefficiente di rendimento stagionale della pompa di calore.

#### 13.1 Contatore elettrico

Visualizza la tensione (V) nonché la corrente elettrica (A) e la potenza elettrica (W). Inoltre viene visualizzata anche la frequenza di rete (Hz).

#### **13.2 CONTATORE DI ENERGIA**

Vengono visualizzati la portata (l/h) nonché le temperature di mandata risp. di ritorno del riscaldamento. Inoltre, viene visualizzata anche la potenza frigorifera FE [kW]).

#### Valori energetici

- a) Circuito di riscaldamento
  - Calore (regolabile kWh / MWh)
  - Energia attiva
  - SPF (fattore di rendimento medio stagionale)
- b) Acqua calda
  - Calore (regolabile kWh / MWh)
  - Energia attiva
  - SPF (fattore di rendimento medio stagionale)
- c) COP (coefficiente di rendimento attuale)
- d) Unità / Selezione dell'unità kWh o MWh
- e) Visualizzazione data inizio misurazione

#### Modifica dei valori

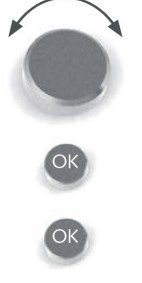

Azionate la manopola finché giungete al punto di selezione

Attivate il punto di selezione con "OK" e modificare con la manopola

Confermare

#### **14. LIVELLO UTENTE**

per il partner di competenza Domotec

| Valori energetici |              |  |
|-------------------|--------------|--|
| Calore<br>Unità   | 260.0<br>kWh |  |
| Indietro          | ОК           |  |

| Menu principa  | le |  |
|----------------|----|--|
| Livello utente |    |  |
| Menu           |    |  |
|                |    |  |
| Menu           | ОК |  |

#### 15. DEBUG

Se, a causa di un malfunzionamento (ad es.: una sonda ha superato il valore limite), la pompa di calore dovesse commutare ad anomalia (LED rosso), nel menu principale azionate la funzione debug con "Sì". Cosi, gli errori vengono resettati e la PdC si mette nuovamente in funzione.

In caso di elemento costruttivo difettoso della pompa di calore, questo messaggio di errore compare di nuovo. Se fosse il caso, dovrete contattare il vostro esperto di riscaldamento.

#### **16. VALORI PREIMPOSTATI**

Dopo la messa in esercizio della pompa di calore, annotatevi i valori preimpostati dell'apparecchio di regolazione. Questo consentirà un agevole reset delle modifiche effettuate.

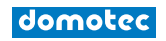

#### **17. ALBERO DEL MENU**

#### 17.1 Menu principale:

| - Comandi di base                              | Sottomenu a pagina 6               |
|------------------------------------------------|------------------------------------|
|                                                |                                    |
| <br>- Programmi orari                          | Sottomenu a pagina 8               |
|                                                |                                    |
| Temperature                                    | Sottomenu a pagina 14              |
|                                                |                                    |
| Ore d'esercizio                                | Sottomenu a pagina 15              |
|                                                |                                    |
| - Circuito di riscaldamento                    | Sottomenu a pagina 16              |
|                                                |                                    |
| <ul> <li>Produzione di acqua calda*</li> </ul> | Sottomenu a pagina 18              |
|                                                |                                    |
| <ul> <li>Valvola miscelatrice 1*</li> </ul>    |                                    |
|                                                |                                    |
| – Valvola miscelatrice 2*                      |                                    |
|                                                |                                    |
| – Implanto solare^                             |                                    |
|                                                | Sattemany a nagina 10              |
| - Funzionamento manuale                        | Sottomenu a pagina 19              |
| <br>– Catena di sicurezza                      | Sottomenu a nagina 19              |
| Cateria di Sicurezza                           |                                    |
| <br>- Efficienza*                              | Sottomenu a pagina 20              |
|                                                |                                    |
| <br>- Livello utente                           | Cliente / Tecnico / Professionista |
|                                                |                                    |
| – Debug                                        | Sottomenu a pagina 21              |

\* a dipendenza tipo di apparecchio, versione software e impostazioni

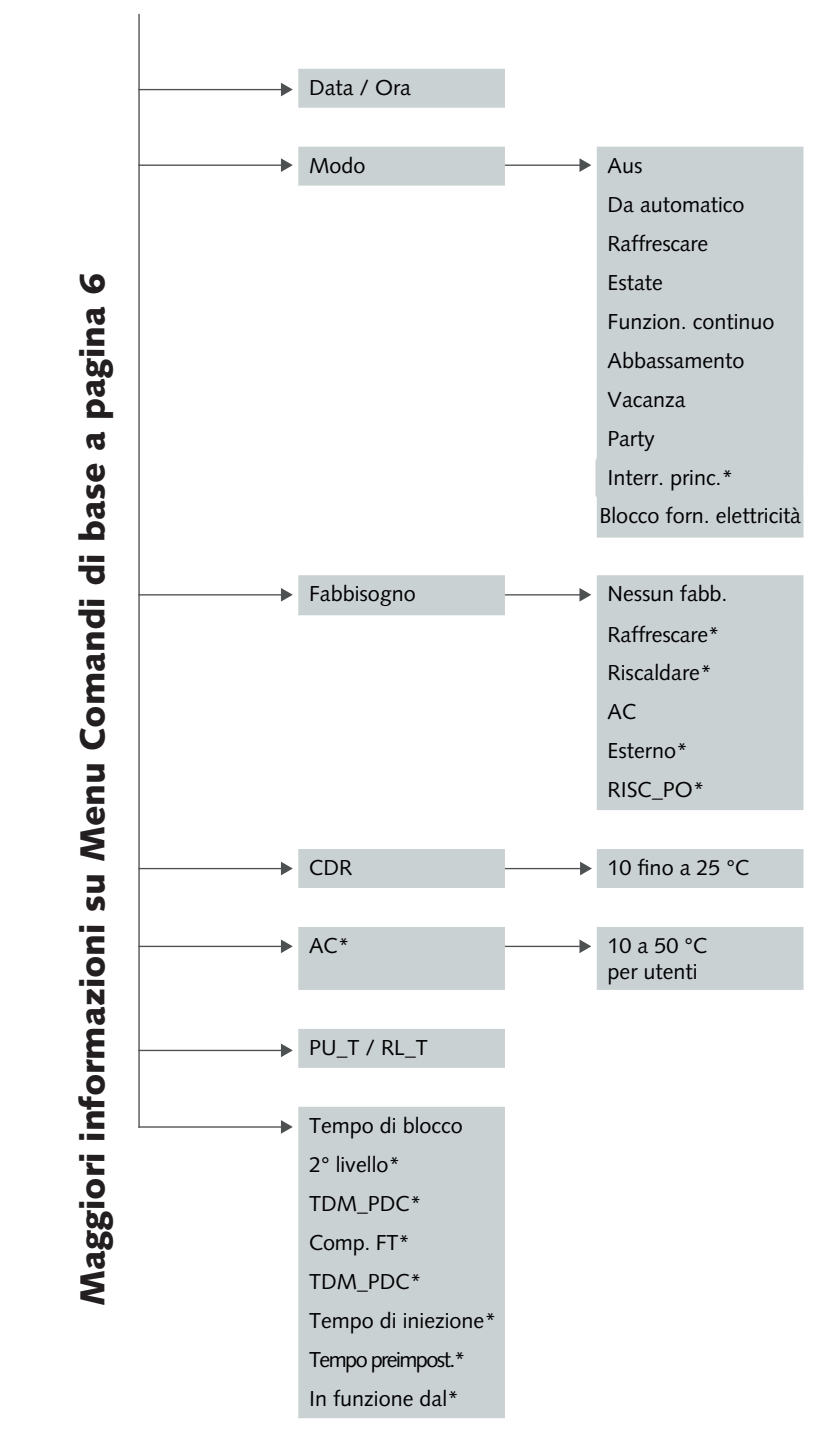

\* a dipendenza tipo di apparecchio, versione software e impostazioni

MENU PRINCIPALE →

17.2 Comandi di base:

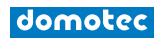

#### Istruzioni per l'uso ed il montaggio Regolatore HPS & Nautilus

- MENU PRINCIPALE →
  - LE → 17.3 programmi orari:

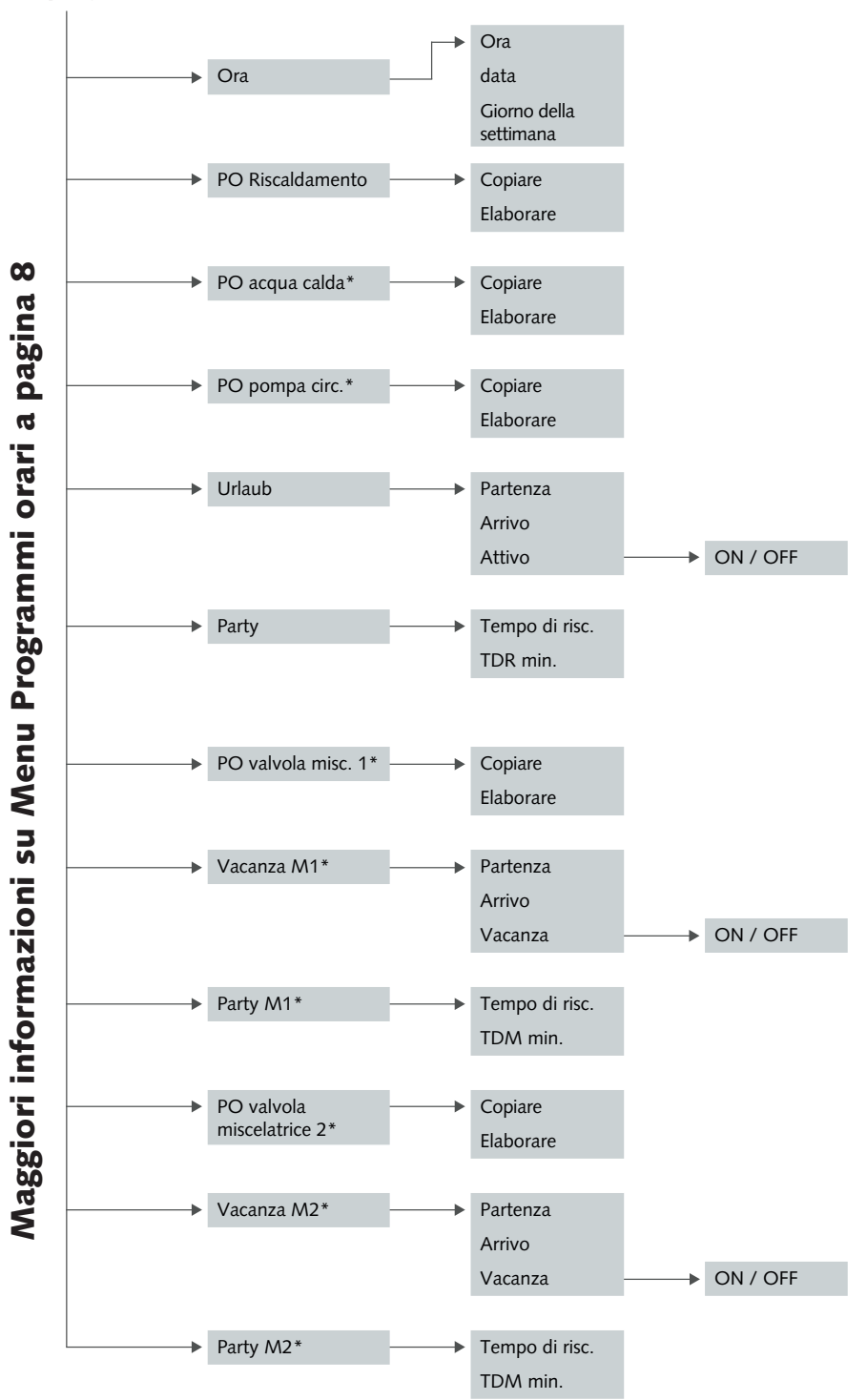

\*a dipendenza tipo di apparecchio, versione software e impostazioni

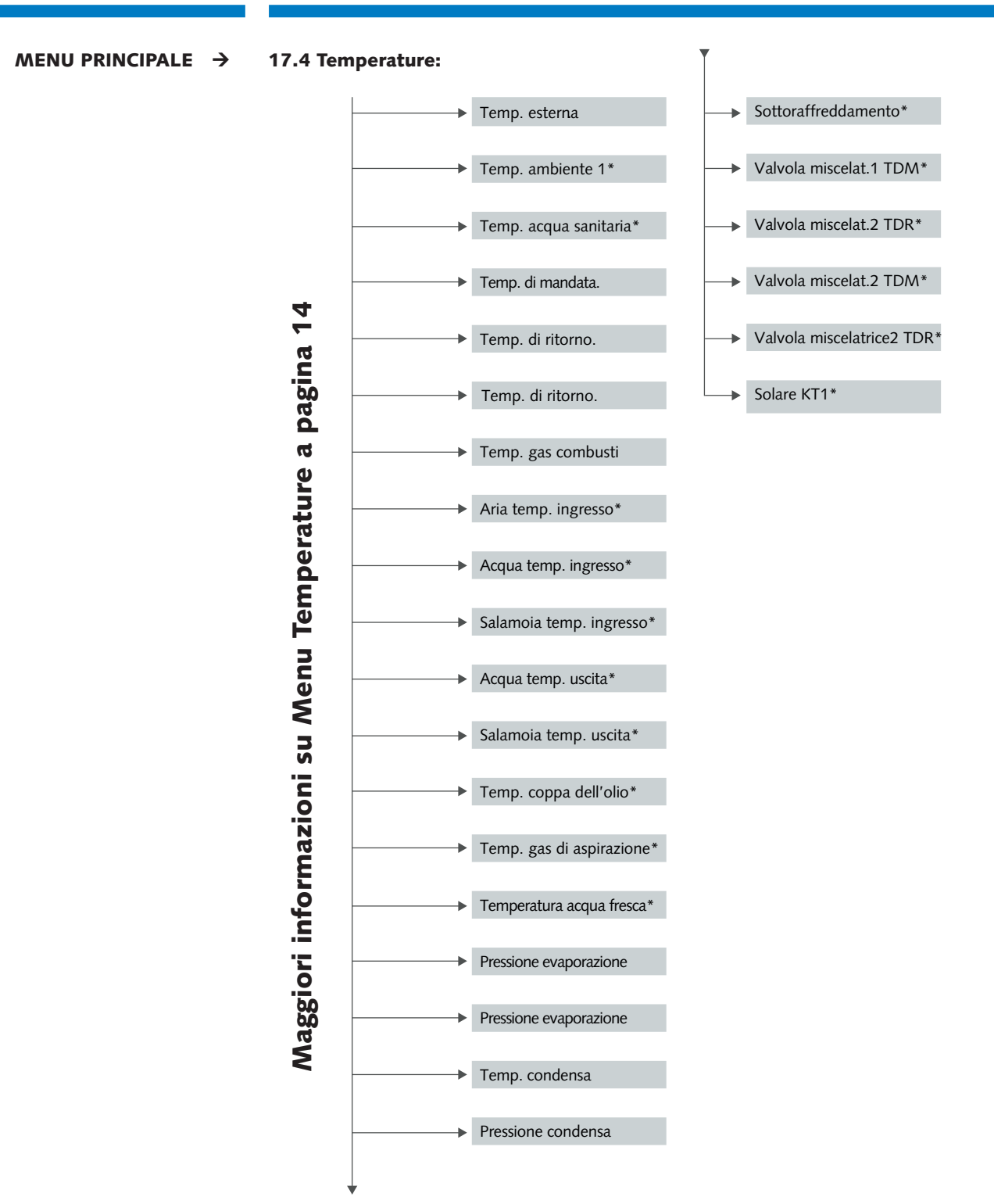

\* a dipendenza tipo di apparecchio, versione software e impostazioni

#### Istruzioni per l'uso ed il montaggio **Regolatore HPS & Nautilus**

MENU PRINCIPALE →

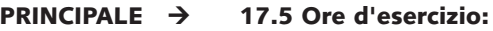

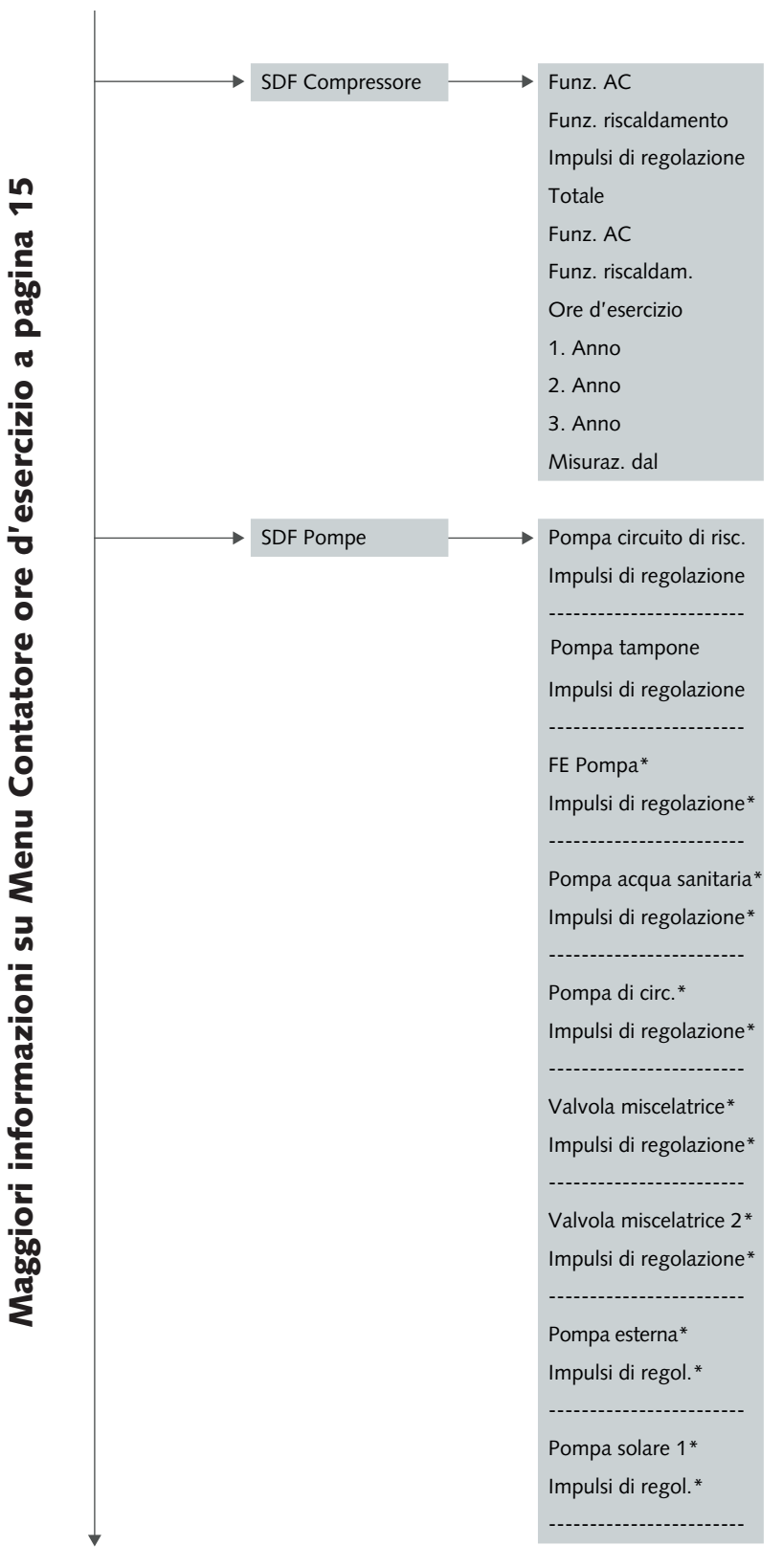

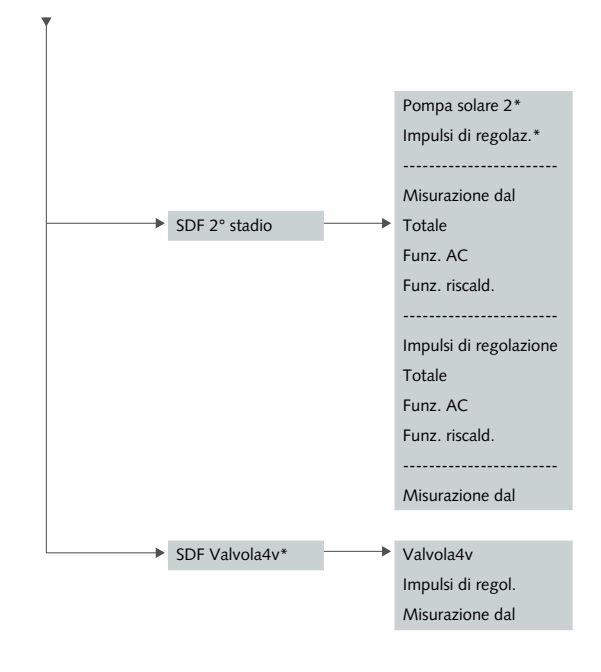

\* a dipendenza tipo di apparecchio, versione software e impostazioni

#### MENU PRINCIPALE →

17.6 Circuito riscaldamento:

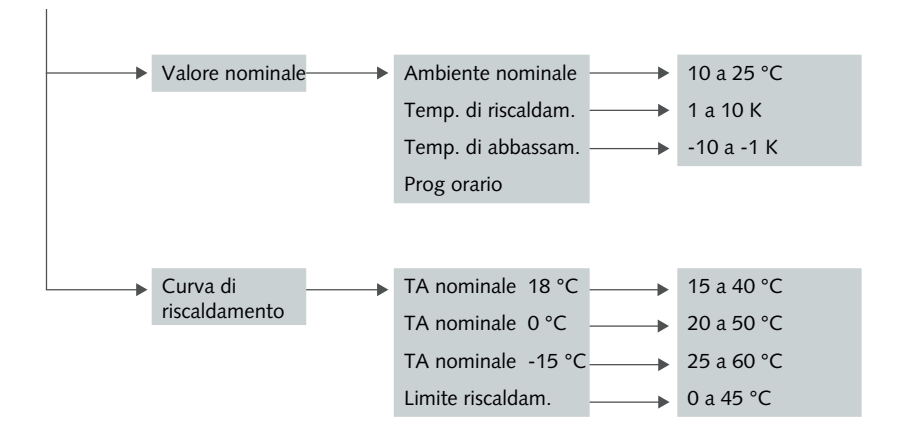

\* a dipendenza tipo apparecchio, versione software e impostazioni

### Maggiori informazioni sul Menu Circuito di riscaldamento a pagina 16

#### Istruzioni per l'uso ed il montaggio **Regolatore HPS & Nautilus**

#### MENU PRINCIPALE → 17.7 Produzione di acqua calda:\*

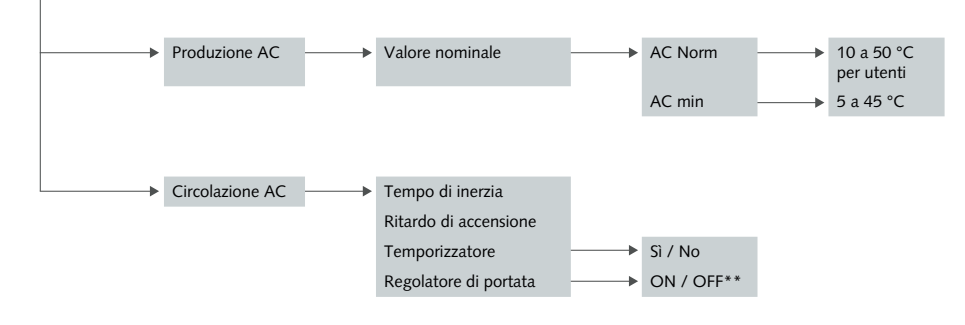

<sup>\*</sup> a dipendenza tipo di apparecchio, versione software e impostazioni \*\* visualizzazione per controllo regolatore di portata ON/OFF, non regolabile

# Maggiori informazioni sul Menu Produzione di acqua calda a pagina 18

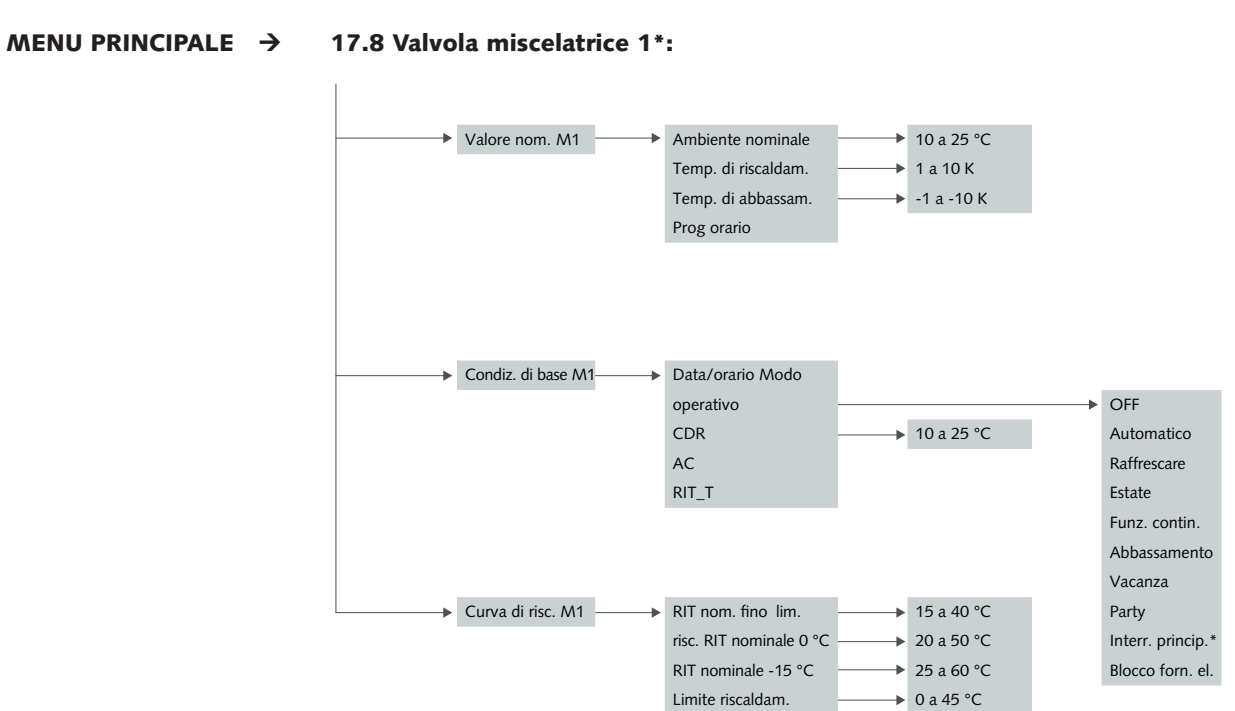

\* a dipendenza tipo di apparecchio, versione software e impostazioni

#### MENU PRINCIPALE $\rightarrow$

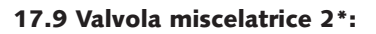

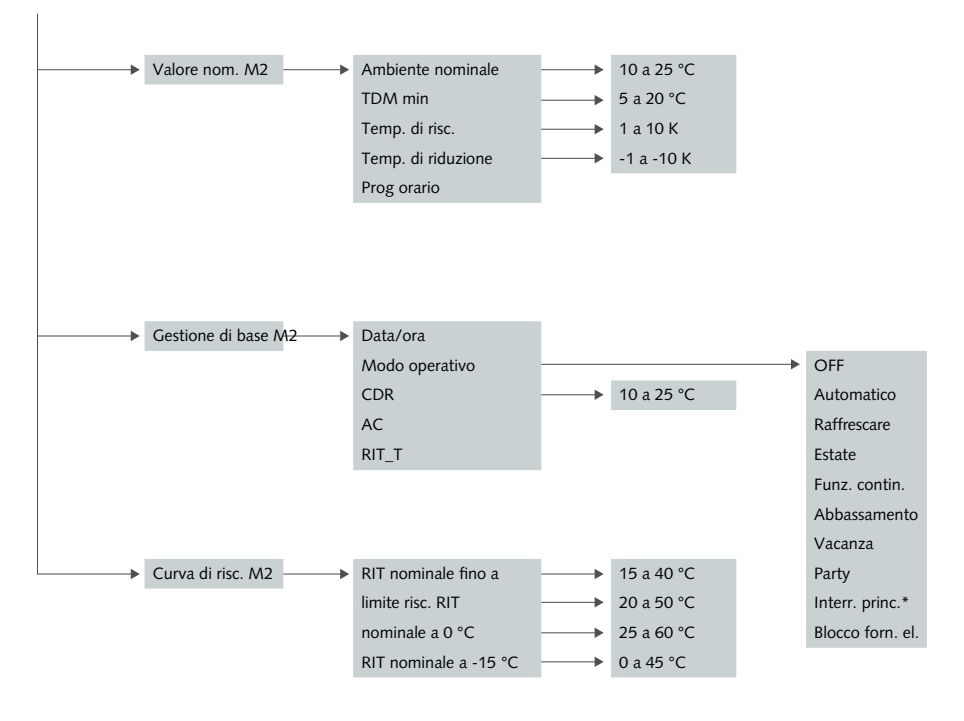

\* a dipendenza tipo di apparecchio, versione software e impostazioni

MENU PRINCIPALE →

17.10 Impianto solare\*:

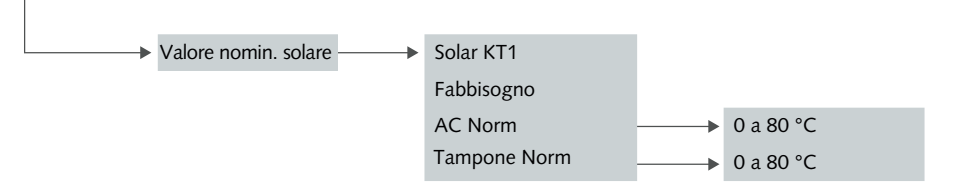

\* a dipendenza tipo di apparecchio, versione software e impostazioni

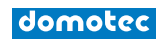

| 11/2023 |                   | Istruzioni per l'uso ed il montaggio<br>Regolatore HPS & Nautilus                                                             |
|---------|-------------------|----------------------------------------------------------------------------------------------------|
|         | MENU PRINCIPALE → | 17.11 Funzionamento manuale:<br>Tutti i valori su AUTO<br>Maggiori informazioni sul Menu Funzionamento<br>manuale a pagina 19 |
|         |                   |                                                                                                    |

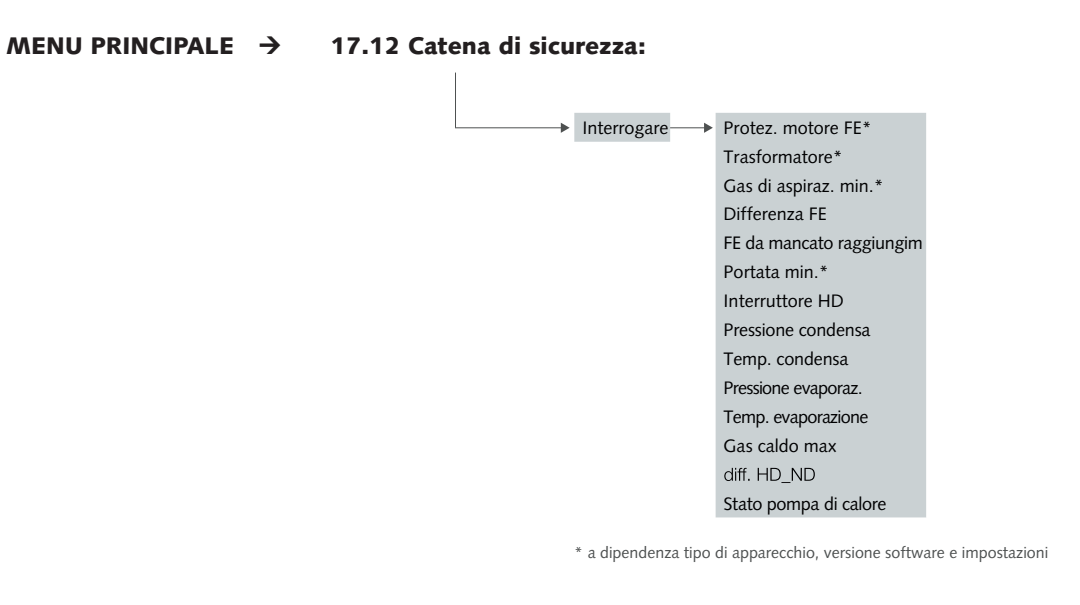

Maggiori informazioni sul Menu Catena di sicurezza a pagina 19

MENU PRINCIPALE  $\rightarrow$ 

> 17.13 Efficienza\*:

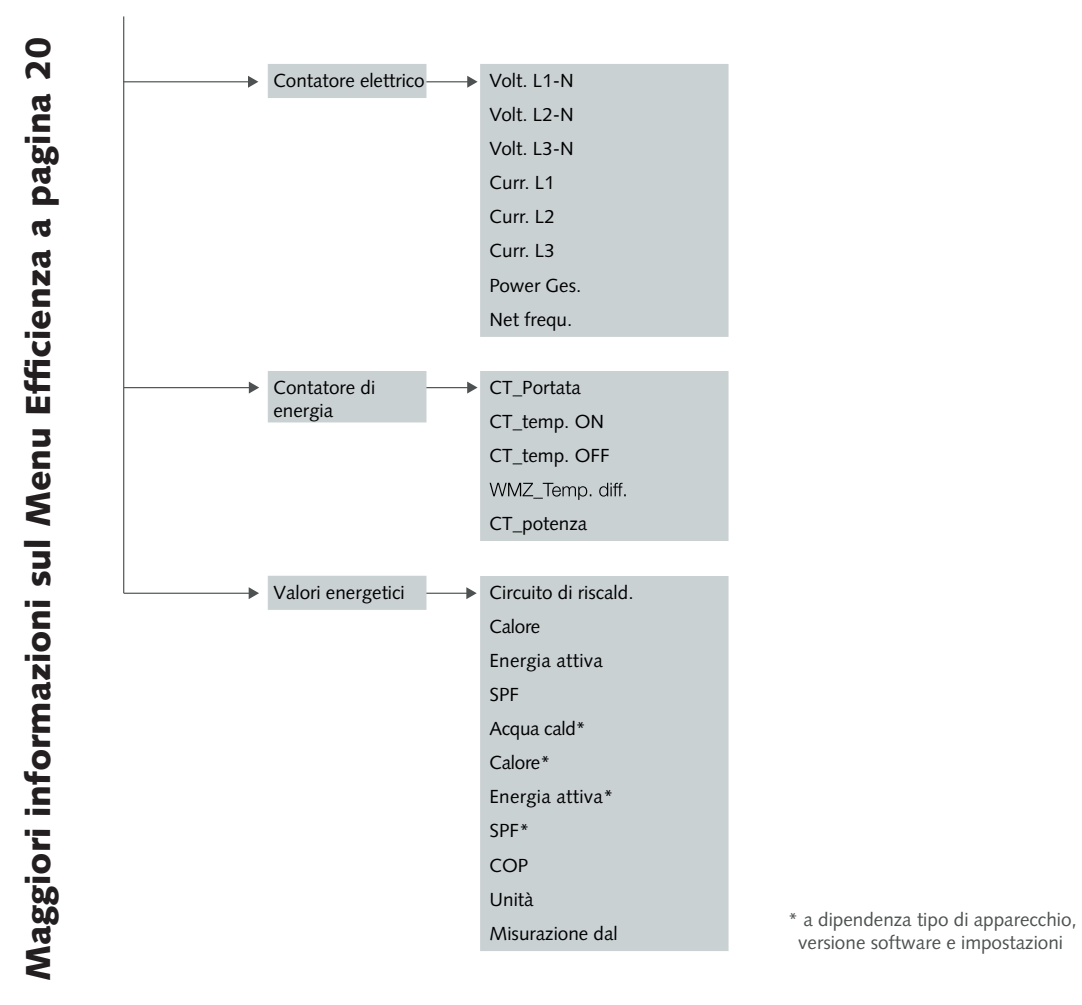

MENU PRINCIPALE →

17.14 Livello utente:

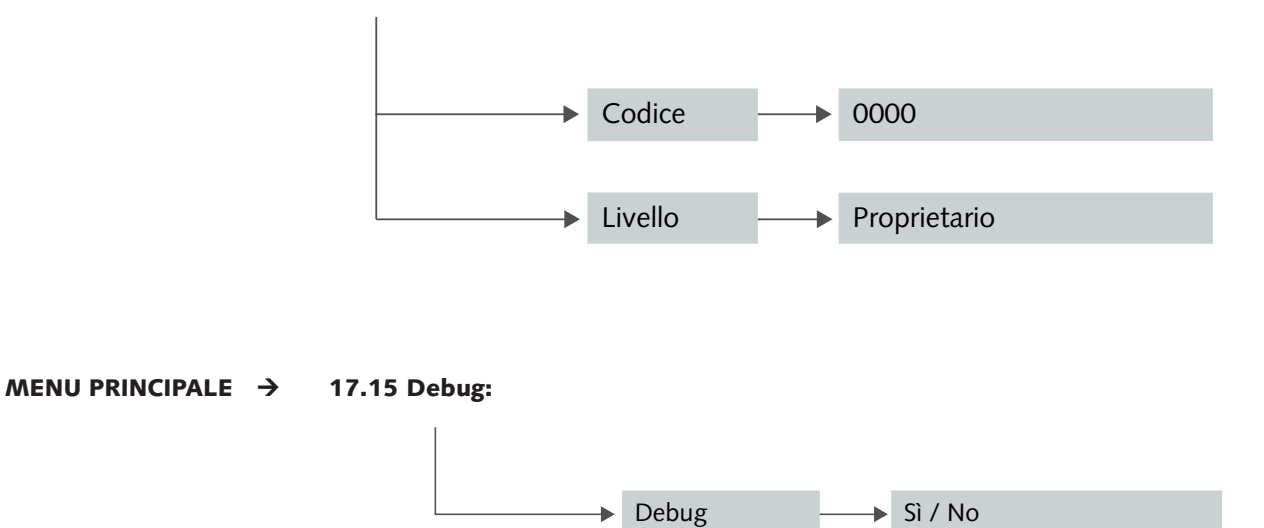

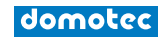

#### **Domotec AG**

Haustechnik T 062 787 87 87 Lindengutstrasse 16 4663 Aarburg

info@domotec.ch

**Domotec SA** Technique domestique T 021 635 13 23

Domotec su Internet

www.domotec.ch

Route de la Z. I. du Verney 4 1070 Puidoux

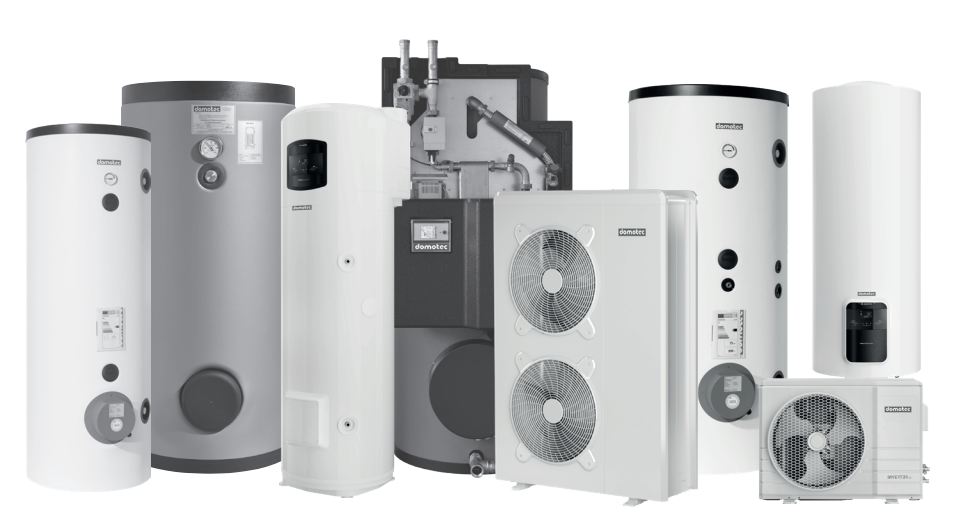

Innovative e con prestazioni di servizio efficaci negli ambiti pompe di calore aria-acqua, calore da sonde geotermiche, collettori geotermici e da acqua freatica.

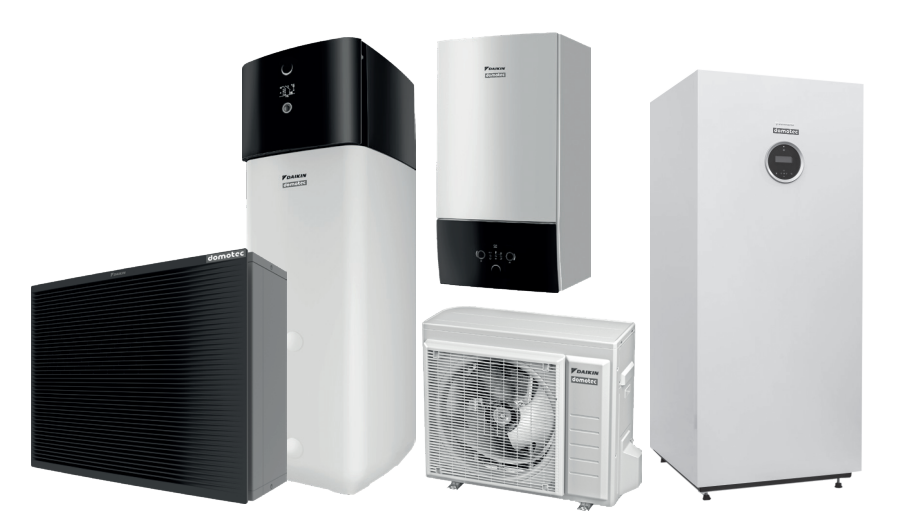

Soluzioni e servizi moderni per aria-acqua, sonde geotermiche, collettori di terra e pompe di calore per acqua di falda.

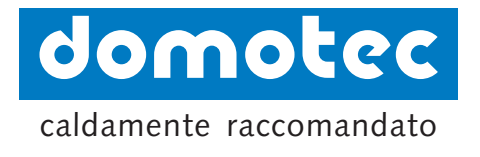